### How to Access iWebfolio and Check the List of Student Portfolios

\*\*Please note that iWebfolio is not compatible with Internet Explorer; be sure you are using another browser (such as Firefox, Chrome, Safari etc.).

### ACCESSING THROUGH PIRATE PORT

1) Go to <u>www.ecu.edu</u> and scroll down to the "Quick Links" section which will be on the right. Click on the link for "Pirate Port"

| New year kiel<br>EU students attend convor | eff<br>atom and Pirate Paloza                                                                                                    | Were Archive                                                                                                 |
|--------------------------------------------|----------------------------------------------------------------------------------------------------|----------------------------------------------------------------------------------------------------|
| ECU News                                   | More News                                                                                                    | Chancellor Cecil P. Staton                                                                                   |
|                                            | Worm found in compost valued for research<br>ECU researchers receive National Science Foundation grant to<br>study the mechanisms that determine cell fates in the<br>reproductive system of worms.<br>Read the full story. | CAPTURE YOUR<br>Quick Links                                                                                  |
|                                            | Chancellor welcomes faculty, outlines vision<br>ECU Chancellor Cecil Staton outlined his plans and expectations<br>for the coming year during Faculty Convocation at Wright                                                 | Help Desk Banner<br>Academic Calendars Transit<br>University Calendar Student Stores<br>Saba Meeting OrgSync |

2) Fill in your Pirate ID and Password and click on the "Log In" button in the upper right corner.

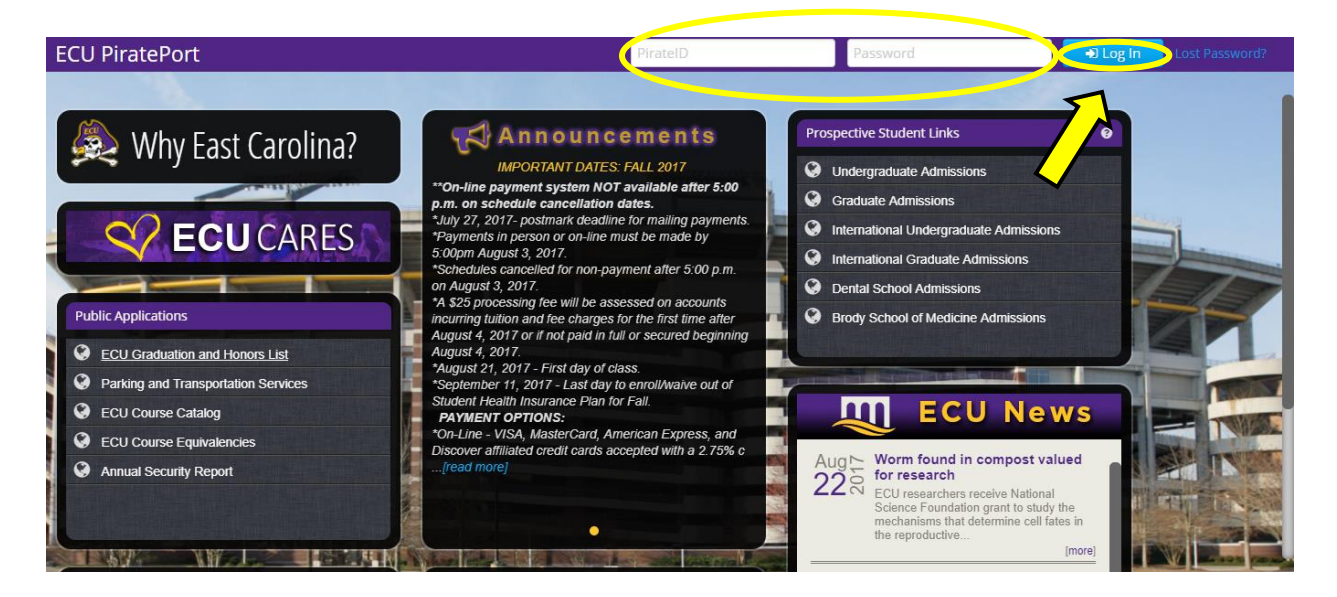

3) You will then see your Pirate Port main page. Click on the "Tools" button at the top of the screen.

| ECU PiratePort 🛛 🖨 🔟 🔟 🚍                                                  | F Tool                   | s 🛛                                                                                                    | Welcome,<br>Amy Lee 🔻 |
|---------------------------------------------------------------------------|--------------------------|----------------------------------------------------------------------------------------------------|-----------------------|
|                                                                           | My Advisors              | Career Counselor                                                                                                    |                       |
|                                                                           |                          | Contact ECU Career<br>Services at<br>252.328.6050 to<br>schedule an<br>appointment. Visit<br>www.ecu.edu/career for |                       |
| Academic Profile                                                          |                          | Banner Self Service Links                                                                                           |                       |
|                                                                           |                          | Main SSB Menu                                                                                                    |                       |
| ECU Course Offerings                                                      |                          | Course Equivalencies                                                                                                |                       |
|                                                                           | View Textbooks: select a | term T Course Registration                                                                                          |                       |
| Course Term:     Select a Term       Course Subject:     Select a subject |                          | Student Accounts                                                                                                    |                       |

4) Click on the "Student Portfolio" link beneath the "Academic Affairs" heading. Note that your list of tools may look different than this one based on your university status (faculty, undergraduate student, graduate student, etc.). There should, however, be a link like the one below to "student portfolio."

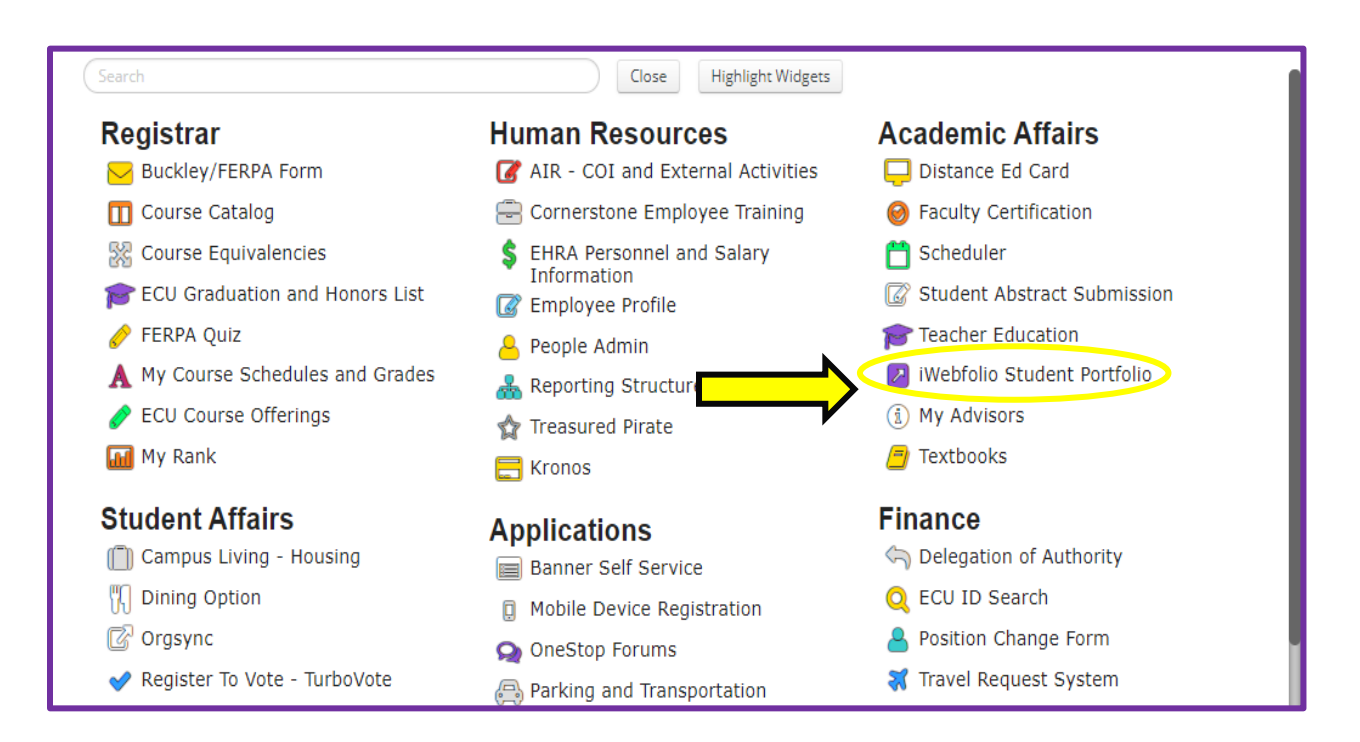

#### 5) The following page will appear. Click on the "Continue to iWebfolio" button.

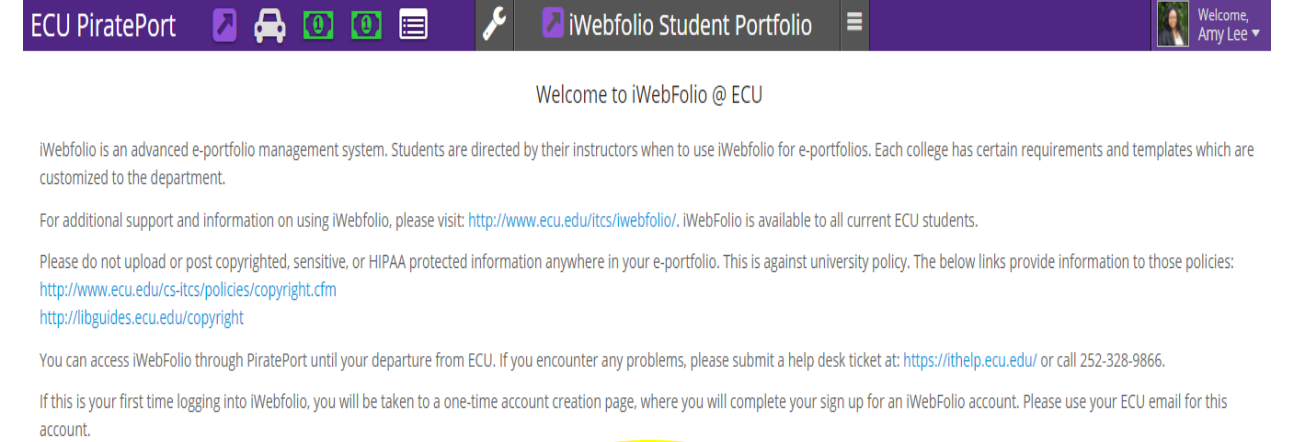

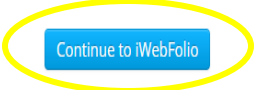

- 6) If this is your first time using iWebfolio, you will be asked to fill in some basic account information, then you will be redirected to your iWebfolio main page (see below)
- 7) If you have <u>already registered</u> with iWebfolio, you will be directed to your iWebfolio main page (see below).

# CHECKING THE LIST OF STUDENT PORTFOLIOS

1) Once you have reached your iWebfolio main page, click on the "Portfolios for Review" tab to view the list of student portfolios you currently have access to.

| East Carolina University                     | iWeb                 | folio!                  | Account   help   logout |
|----------------------------------------------|----------------------|-------------------------|-------------------------|
| Hot Portfolios for Review Er rt Reports      |                      |                         |                         |
| Welcome, QEP Reviewer3 !                     | MESSAGES             | Subject                 | ent Messages   Compose  |
| <u>or review</u> .                           | You have no messages | Subject                 |                         |
| NEW PORTFOLIOS FOR REVIEW Portfolio Name     | Modified             | Owner Account Expiratio | n Status                |
| Harris, Jasmine University Writing Portfolio | Jan 24, 2014         | Oct 15, 2014            | New Review              |
|                                              |                      |                         |                         |

2) You will now see a list of the student portfolios that you have been granted access to. The "Default Folder" lists all students in alphabetical order by last name. For QEP assessment purposes, you only need to check to ensure that all students' names appear on the list.

| H  | East C                             | arol   | lina<br>™ ™ | mplates Measur                          | tSity<br>i<br>es Template Items Files W | Webfc               | olio!<br>Reports |                          |             |            |          | <u>Account</u>   <u>hel</u> | <u>p</u>   <u>logout</u> |
|----|------------------------------------|--------|-------------|-----------------------------------------|-----------------------------------------|---------------------|------------------|--------------------------|-------------|------------|----------|-----------------------------|--------------------------|
| PO |                                    | OR REV | IEW [Ma     | nage Portfolios]<br>Folder (Edit Folder | Delete Folder]                          | Search              | [Advanced Search | 1                        |             |            |          |                             |                          |
| 0  | Bookmarks (0)                      |        |             | Portfolio Owner                         | Portfolio Name                          |                     | Modified         | Owner Account Expiration | Date Locked | Bookmarked |          |                             |                          |
| Ē  | Default Folder (6<br>Eall 2014 (0) | )      | <b>.</b>    | Allen, Nicole                           | University Writing Portfolio            |                     | Nov 10, 2014     | Oct 15, 2015             |             |            | Unlock ( | Remove Access               | Review                   |
|    |                                    |        | <u> </u>    | Builder, Qep                            | University Writing Portfolio            |                     | Nov 7, 2014      | Jul 17, 2017             |             |            | Unlock ( | Remove Access               | Review                   |
|    |                                    |        | •           | Corbett, Brooklyn                       | English 1100 Foundations of Colleg      | e Writing 2013-2014 | Oct 7, 2014      | Oct 15, 2015             |             |            | Unlock ( | Remove Access               | Review                   |
|    |                                    |        | <b>•</b>    | Corbett, Brooklyn                       | University Writing Portfolio            |                     | Oct 22, 2014     | Oct 15, 2015             |             |            | Unlock   | Remove Access               | Review                   |
|    |                                    |        | <b></b>     | Cox, Michael                            | University Writing Portfolio            |                     | Oct 20, 2014     | Oct 15, 2015             |             |            | Unlock ( | Remove Access               | I <u>Review</u>          |
|    |                                    |        | •           | Huerta, Whitii                          | University Writing Portfolio            |                     | Oct 31, 2014     | Oct 15, 2015             |             |            | Unlock ( | Remove Access               | I <u>Review</u>          |

\*If you teach multiple writing intensive classes, the list will show ALL portfolios, as they are not separated by course or section number. If you **want to view students separated by course or section**, you will have to organize the folders manually - please **refer to** "How to Create Folders and Organize Portfolios" **tutorial** which is available on <u>www.ecu.edu/qep</u>

 If students' names are missing from the list, please refer them to the QEP website (www.ecu.edu/qep) for instructions or to the University Writing Center for assistance from one of the consultants.

# VIEWING ITEMS WITHIN PORTFOLIOS (optional)

If you wish to review the individual items within a student's portfolio, you are welcome to do so, although it is not required for QEP purposes. **Below is one example for checking files for a student in ENGL 1100**. For further information about how to check files, see the tutorials for "Checking Items in the UWPort" available on the QEP website.

1) In the list of portfolios for review, click on the "Review" link next to the student's name whose work you wish to view.

| olina Univers                           | <sup>ity</sup> iWe            | ebfolio!                   |                          |            | <u>Account   help   logout</u>   |
|-----------------------------------------|-------------------------------|----------------------------|--------------------------|------------|----------------------------------|
| view Templates Measures                 | Template Items Files Websites | Export Reports             |                          |            |                                  |
| VIEW [Manage Portfolios]                |                               | Search [ <u>Advanced S</u> | earch]                   |            |                                  |
| er Default Folder (Edit Folder   Delete | e Folder]                     |                            |                          |            |                                  |
| Portfolio Owner                         | Portfolio Name                | Modified                   | Owner Account Expiration | Bookmarked |                                  |
| Builder, Qep                            | University Writing Portfolio  | Aug 25, 2017               | Aug 15, 2019             |            | Unlock   Remove Acc. 55   Review |

2) Once the student's portfolio opens, click on the tab for the appropriate course, in this example "3000 level WI Courses."

| Created Using iWe<br>Univers<br>by Qe | sity Writin<br>p Builder                                        | n <u>g Portfolio</u>                                                                                                    |                                                                                                    |                                                                                                    |                                                                                                    | <u>Help</u>   <u>About i Webfolio</u>                                                                                             |
|---------------------------------------|-----------------------------------------------------------------|----------------------------------------------------------------------------------------------------|----------------------------------------------------------------------------------------------------|----------------------------------------------------------------------------------------------------|----------------------------------------------------------------------------------------------------|----------------------------------------------------------------------------------------------------|
| Home                                  | ENGL 1100                                                       | ENGL 1200/2201                                                                                                    | 1000 & 2000-level WI Courses                                                                                                    | 3000-level WI Courses                                                                                                    | 4000-level WI Courses                                                                                                    | 5000-level WI Courses                                                                                                    |
| Home                                  |                                                                 |                                                                                                    |                                                                                                    |                                                                                                    |                                                                                                    | Printer Friendly                                                                                                    |
|                                       | As part of its<br>in Writing Ir<br>meet the nee<br>used to impr | efforts to ensure that ECU graduates<br>tensive courses across the curriculum,<br>ds of ECU students. The assessment w<br>ove instruction for future students and | Welcome<br>are prepared for the writing uituations that they will<br>Each year, representatives of the University Writing<br>ork of the University Writing Program has no bear<br>will never be reported in any way that connects the | to Your University Writing Portfolio!<br>face after graduation, the University Writing Pro<br>ag Program will randomly select writing samples<br>ng on your grades: only your instructors can dete<br>m to individual students. | gram has designed this portfolio so that we<br>from students' portfolios in order to assess 1<br>rmine your grades. Results of University W | can gather samples of work done by students<br>how effectively ECU's writing programs<br>iriting Program assessments will only be |
| More detailed<br>these areas.         | instructions for what                                           | to upload are included within                                                                                                    | the different areas (ENGL 1100, ENG                                                                                                    | E 1200/2201, 1000 & 2000-level W.                                                                                                    | I Courses, etc.) of the portfolio. C                                                                                                    | lick on the tabs above to open                                                                                                    |
| **IMPORTA<br>resources below.         | .NT: BE SURE TO G                                               | RANT YOUR WRITING I                                                                                                    | NTENSIVE COURSE INSTRUCT                                                                                                    | OR PERMISSION TO REVIEW Y                                                                                                    | OUR PORTFOLIO. If you need as                                                                                                    | ssistance with this process, please see the                                                                                       |

3) Once inside the course area, the student's uploaded projects will show under each category on the left menu.

| Created Using iWeb<br>Univers<br>by Qe                                                                                                    | o Builder                                                                                                    | <u>g Por</u> | <u>tfolio</u>                                                 |                                                                                                    |                                 |                                                                                                    |                                                                        |
|----------------------------------------------------------------------------------------------------|----------------------------------------------------------------------------------------------------|--------------|---------------------------------------------------------------|----------------------------------------------------------------------------------------------------|---------------------------------|----------------------------------------------------------------------------------------------------|------------------------------------------------------------------------|
| Home                                                                                                    | ENGL 1100                                                                                                    | ENGL 120     | 00/2201                                                       | 1000 & 2000-level WI Courses                                                                                                    |                                 | 3000-level WI Courses                                                                                           | 4000-level WI Courses                                                  |
| 3000-level WI Co                                                                                                    | urses<br>r Project                                                                                           | :            | 3000-level WI Cou                                             | rses                                                                                                    |                                 |                                                                                                    |                                                                        |
| » COURSE 1 Major Project     » ENGL 3777 Major Project     » COURSE 1 Assignment Description     » ENGL 3777     • COURSE 1 Writing Self-analysis     » English 3777 writing self analysis     » COURSE 2 Major Project     » COURSE 2 Major Project     » COURSE 2 Assignment Description     » COURSE 2 Writing Self-analysis |                                                                                                    |              | REMEMBER TO SAVE CHANGES before exiting your po               |                                                                                                    |                                 |                                                                                                    |                                                                        |
| <ul> <li>&gt; COURSE 3 Maji</li> <li>&gt; COURSE 3 Assi</li> <li>&gt; COURSE 3 Writ</li> <li>&gt; COURSE 4 Majo</li> <li>&gt; COURSE 4 Assi</li> <li>&gt; COURSE 4 Assi</li> <li>&gt; COURSE 4 Writ</li> </ul>                                                                                                    | r Project<br>gnment Description<br>ing Self-analysis<br>r Project<br>gnment Description<br>ing Self-analysis |              | Welcome to<br>For each 3000-le<br>1. A final d<br>2. A descri | the 3000-level WI Course sections we writing-intensive course that you take<br>raft of one major writing project.<br>ption of the assignment for which the section of the section of the secti | on of y<br>, please<br>e projec | your University Writing Portfi<br>upload the following items to this sec<br>ct was written. Your instructor may | OliO!<br>ction of your portfolio:<br>r provide this for you to upload. |

4) Click on the project you wish to view, and then click the file link on the right.

| Created Using iWebf                                                                                                    | olio                                                                                              |                                           |                                                                                                    |                                                    |         |  |  |  |  |
|----------------------------------------------------------------------------------------------------|---------------------------------------------------------------------------------------------------|-------------------------------------------|----------------------------------------------------------------------------------------------------|----------------------------------------------------|---------|--|--|--|--|
| University Writing Portfolio                                                                                                    |                                                                                                   |                                           |                                                                                                    |                                                    |         |  |  |  |  |
| by Qep                                                                                                    | Builder                                                                                           |                                           | —                                                                                                    |                                                    |         |  |  |  |  |
| Home                                                                                                    | ENGL 1100                                                                                         | ENGL 1200/2201                            | 1000 & 2000-level WI Courses                                                                                                    | 3000-level WI (                                    | Courses |  |  |  |  |
| 3000-level WI Con<br>» COURSE 1 Major<br>» ENGL 3777 Ma<br>» COURSE 1 Assig<br>» ENGL 3777<br>» COURSE 1 Writin<br>» English 3777 v | urses<br>Project<br>jor Project<br>nment Description<br>ng Self-analysis<br>writing self analysis | Click the<br>file you<br>wish to<br>view. | M Courses : COURSE 1 Major Project : ENGL 3777<br>File Name: ENGL 3777 Major Project<br>File Type: MS Word Document<br>Size: 22k<br>Description: | Then click<br>the link to<br>download<br>the file. |         |  |  |  |  |

5) The file will download or open in the appropriate program on your computer.